## Le rapprochement bancaire

Cette fonctionnalité permet de contrôler la qualité de votre travail de saisie ainsi que celle de la banque en mettant en corrélation des documents comptables provenant de sources différentes mais justifiant des mêmes mouvements financiers. Si vous saisissez votre relevé directement en comptabilité, ce pointage n'est pas à faire. Nous vous rappelons néanmoins que votre dossier comptable doit être au plus proche de la réalité économique de votre entreprise. En ne saisissant pas les règlements immédiatement, à l'aide des souches de chéquiers ou des bordereaux de remises d'espèces et de chèques, vous ne répondez pas à cette exigence et faussez la lecture des contrôleurs de gestion.

Chemin : Quotidien / Rapprochement bancaire

## 1/ Le paramétrage

## Tables / Plan Comptable Général

Recherchez votre compte bancaire 512xxxx, puis vérifiez que l'option Pointable soit bien cochée.

| N° de Compte         Libellé         Pointable         Lettrable         Grand-Li           511300         TRAISACTION CB A ENCAISSER         Auto         Auto         S12000         BANQUE n°1         S12100         BANQUE n°2         Oui         S12100         BANQUE n°2         Oui         S12100         S12100         BANQUE n°2         BANQUE n°2         BANQUE n°2         Dia         S12100         BANQUE n°2         BANQUE n°2         BANQUE n°2         BANQUE n°2         BANQUE n°2         BANQUE n°2         BANQUE n°2         BANQUE n°2         BANQUE n°2         BANQUE n°2         BANQUE n°2         BANQUE n°2         BANQUE n°2 | re Gestion GS1 GS2 GS3 ▲<br>Scolaire Out<br>Scolaire Out |
|----------------------------------------------------------------------------------------------------|----------------------------------------------------------|
| 511300     TRANSACTION CB A ENCAUSSER     Auto       512000     BANQUE n*1     Dui       512100     BANQUE n*2     Out       cation d'un compte     Adresse     Banque       Adresse     Banque     Analytique       Contrepartie     Banque                                                                                                    | Scolaire Oui<br>Scolaire Oui<br>Scolaire Oui             |
| 512000 BANQUE n*1 512100 BANQUE n*2 Out Cation d'un compte Adresse Banque Analytique Contrepartie Banque                                                                                                    | Scolaire Oui<br>Scolaire Oui                             |
| 512100 BANQUE n°2 Oui cation d'un compte Adresse Banque Analytique Contrepartie Banque                                                                                                    | Scolaire Oui                                             |
| Adresse Banque Analytique Contrepartie                                                                                                    |                                                          |
| IBAN FR76 1111 1111 1111 1111 1111 118 Code B.I.C. BQXFRXXX                                                                                                    | Date de signature 14/10/20                               |
| Domiciliation                                                                                                    |                                                          |
| Lettrable automatique                                                                                                    |                                                          |
|                                                                                                    |                                                          |
| Centralisé au Grand-Livre                                                                                                    |                                                          |
| Centralisé au Grand-Livre     Cestion Scolaire      G51 G52 ✓ G53     G53     G55     Cestion Scolaire                                                                                                    |                                                          |
| Centralisé au Grand-Livre     Gestion Scolaire      G51 G52 ♥ G53     Gestion Propre     Cestion Propre                                                                                                    | e ET                                                     |
| Lettrable manuel     Lettrable automatique     Certification                                                                                                    |                                                          |

## 2/ Le rapprochement

| Compte 512100    | 0                 |             | BA                 | NQUE n°  | 2                                | Pointées ON                                | on Pointées 🔿 T | outes            |
|------------------|-------------------|-------------|--------------------|----------|----------------------------------|--------------------------------------------|-----------------|------------------|
| ate du relevé    | 30/11/2022        | Pt. Journal | Date<br>25/10/2022 | Mvts.    | Pièce<br>93                      | Libellé<br>Remise de cheques du Z5/10/2022 | Débit           | Crédit<br>993.00 |
| alda du compte   |                   | BQ1         | 01/11/2022         | 11-22/1  | 11-20/1                          | PA de : M. CHARLEMAGNE Nicolas             |                 | 119,00           |
| Débit            | Crédit            | BQ1         | 02/11/2022         | 11-22/3  |                                  | VIR REG REGLT APEL                         | 1 806,00        |                  |
| 10 407 111,68    |                   | BQ1         | 02/11/2022         | 11-22/4  | 123456                           | VIR ELEC JPP                               | 2 790,85        |                  |
| Solde du relevé  | BQ1               | 02/11/2022  | 11-22/5            |          | CHQ 00123456789 SARL FOURNITURES | 93,22                                      |                 |                  |
|                  | BQ1               | 02/11/2022  | 11-22/6            |          | VERSEMENT AIDE EMPLOI            |                                            | 1 732,00        |                  |
|                  | BQ1               | 02/11/2022  | 11-22/7            |          | PRLVT FRANCE TELECOM             | 142,82                                     |                 |                  |
|                  |                   | BQ1         | 05/11/2022         | 11-22/11 | 11-20/5                          | FRAIS BANCAIRES Novembre 2022              | 50,00           |                  |
| Rapprochement de | éjà effectué      | BQ1         | 05/11/2022         | 11-22/12 | 11-20/5                          | FRAIS BANCAIRES Novembre 2022              | 50,00           |                  |
| Date Débit       | Crédit <b>SER</b> | BQ1         | 05/11/2022         | 11-22/13 |                                  | reglement Frs Adequat                      | 1 806,00        |                  |
| 0/09/2022        | 9 036 038,95      | BQ1         | 06/11/2022         | 11-22/14 | 11-20/5                          | ORANGE                                     |                 | 10 000,00        |
| 010012022        |                   | BQ1         | 06/11/2022         | 11-22/15 | 11-20/5                          | ORANGE                                     | 101,92          |                  |
|                  |                   | BQ1         | 10/11/2022         | 11-22/22 | 74                               | Remise de prélèvement du 10/11/2022        |                 | \$40,00          |
|                  |                   | BQ1         | 10/11/2022         | 11-22/24 | 82                               | Remise de prélèvement du 10/11/2022        |                 | 3 042,00         |
|                  |                   | BQ1         | 10/11/2022         | 11-22/25 | 92                               | Remise de prélèvement du 10/11/2022        |                 | 113,00           |
|                  |                   | BQ1         | 12/11/2022         | 11-22/23 |                                  | REJET PRLV MANQUE PROV 000412 - 000002 IMP | 540,00          |                  |
|                  | (CHLD)            | 201         |                    | 44.22/24 |                                  | Impaué prélèvement EVANE                   | 112.00          |                  |

- 1 Sélectionnez votre compte bancaire
- 2 Indiquez la date ainsi que le solde de fin de votre relevé (indiquez le solde dans le même sens D/C que votre relevé)
- 3 Le programme affiche par défaut les lignes **Non Pointées**.
- Cliquez sur le bouton ou F6 ou en double cliquant sur chacune des lignes identifiées.
   Le code de pointage est géré automatiquement par le logiciel et correspond au jour et mois de votre relevé bancaire (exemple 30/11). Vous contrôlez l'écart de rapprochement en bas de l'écran.

Pour vous aider, vous avez à disposition :

- La possibilité de trier en cliquant sur les entêtes des colonnes ;
- Saisir une nouvelle pièce comptable ;
- Modifier une pièce existante.

| Date       | Débit | Crédit _     |
|------------|-------|--------------|
| 30/11/2020 |       | 8 114 044,46 |
| 30/10/2020 |       | 8 114 044,46 |
| 30/09/2020 |       | 8 104 631,16 |

A l'équilibre du rapprochement, le logiciel archivera le rapprochement dans le tableau « Rapprochement déjà effectué ».

**Remarque :** Il est possible d'importer votre relevé de banque directement en cliquant sur l'icône . Pour plus d'informations, veuillez contactez l'assistance Aplim.